# คู่มือการบันทึกการประเมินผล สำหรับ ครู V 1.0

สำนักงานคณะกรรมการ การศึกษาขั้นพื้นฐาน (สพฐ.)

## สารบัญ

| คู่มือการใช้งานระบบประเมินผลการศึกษาทางไกลผ่านดาวเทียมสำหรับครู | 2 |
|-----------------------------------------------------------------|---|
| 1. การเข้าสู่ระบบ                                               | 2 |
| 2. ลงทะเบียนผู้ใช้ใหม่                                          | 2 |
| 2.1 การเข้าหน้าจอลงทะเบียนผู้ใช้ใหม่                            | 3 |
| 2.2 บันทึกข้อมูล เพื่อลงทะเบียนผู้ใช้ใหม่                       | 3 |
| 3. การเข้าใช้งานระบบประเมินผล (DLTV EVAL)                       | 4 |
| 4. บันทึกแฟ้มประวัติ                                            | 5 |
| 5. ตอบแบบประเมิน                                                | 7 |
| แบบประเมินครูผู้สอน                                             | 8 |
| แบบประเมินนักเรียนฉบับที่ ๑/๑, ๑/๒, ๑/๓1                        | 0 |
| แบบประเมินผลการใช้งานระบบ DLTV 1                                | 2 |

คู่มือการใช้งานระบบประเมินผลการศึกษาทางไกลผ่านดาวเทียมสำหรับครู

1. การเข้าสู่ระบบ

คลิก link → <u>https://dltv.feedback180.com/</u>

ระบบแสดงหน้าจอ

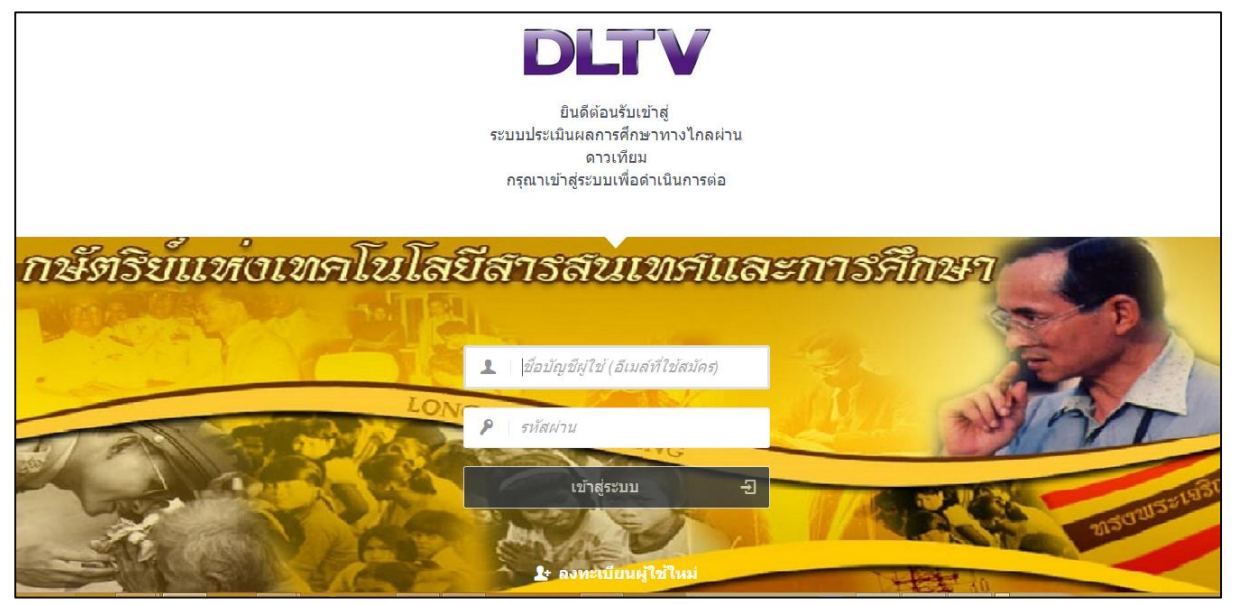

## 2. ลงทะเบียนผู้ใช้ใหม่

เนื่องจากระบบไม่มีข้อมูลคุณครูเก็บไว้ เจ้าหน้าที่จึงได้ออกแบบระบบเพื่อเก็บข้อมูลเริ่มต้นของคุณครู ดังนั้นครั้งแรกที่คุณครูจะ เข้าสู่ระบบ จึงต้องบันทึกรายละเอียดจำเป็น เช่น ชื่อ-นามสกุล รหัสประจำตัวประชาชน สังกัด รวมถึงกำหนดชื่อบัญชีผู้ใช้ (User login) และรหัสผ่าน (Password) เพื่อเก็บเป็นข้อมูลพื้นฐาน

การบันทึกข้อมูลมีขั้นตอน ดังนี้

#### 2.1 การเข้าหน้าจอลงทะเบียนผู้ใช้ใหม่

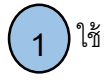

ใช้เมาส์คลิกที่ข้อความ

ที่ด้านล่างของหน้าจอ ระบบแสดงหน้าจอให้บันทึกข้อความตาม

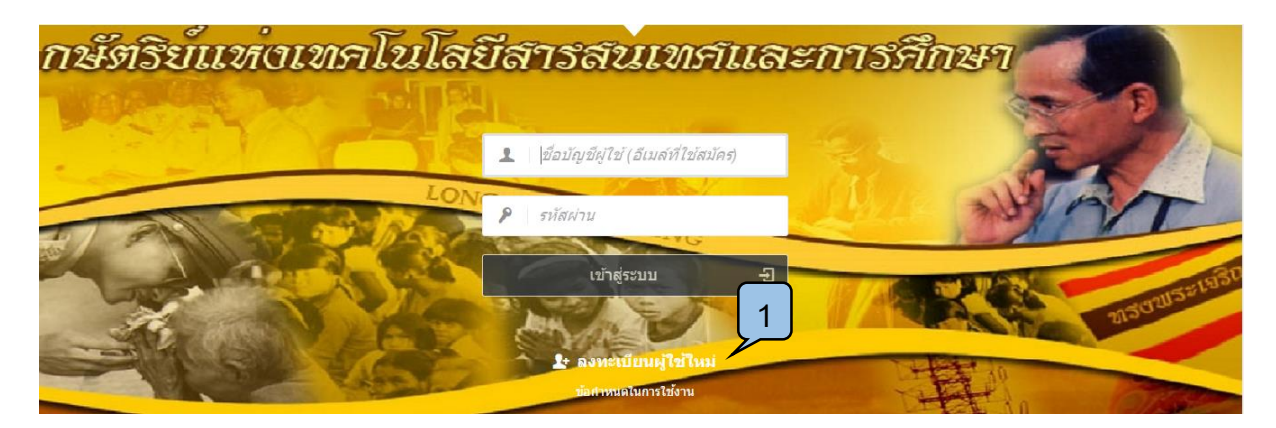

ข้อ 2.2

2.2 บันทึกข้อมูล เพื่อลงทะเบียนผู้ใช้ใหม่

ดังนี้

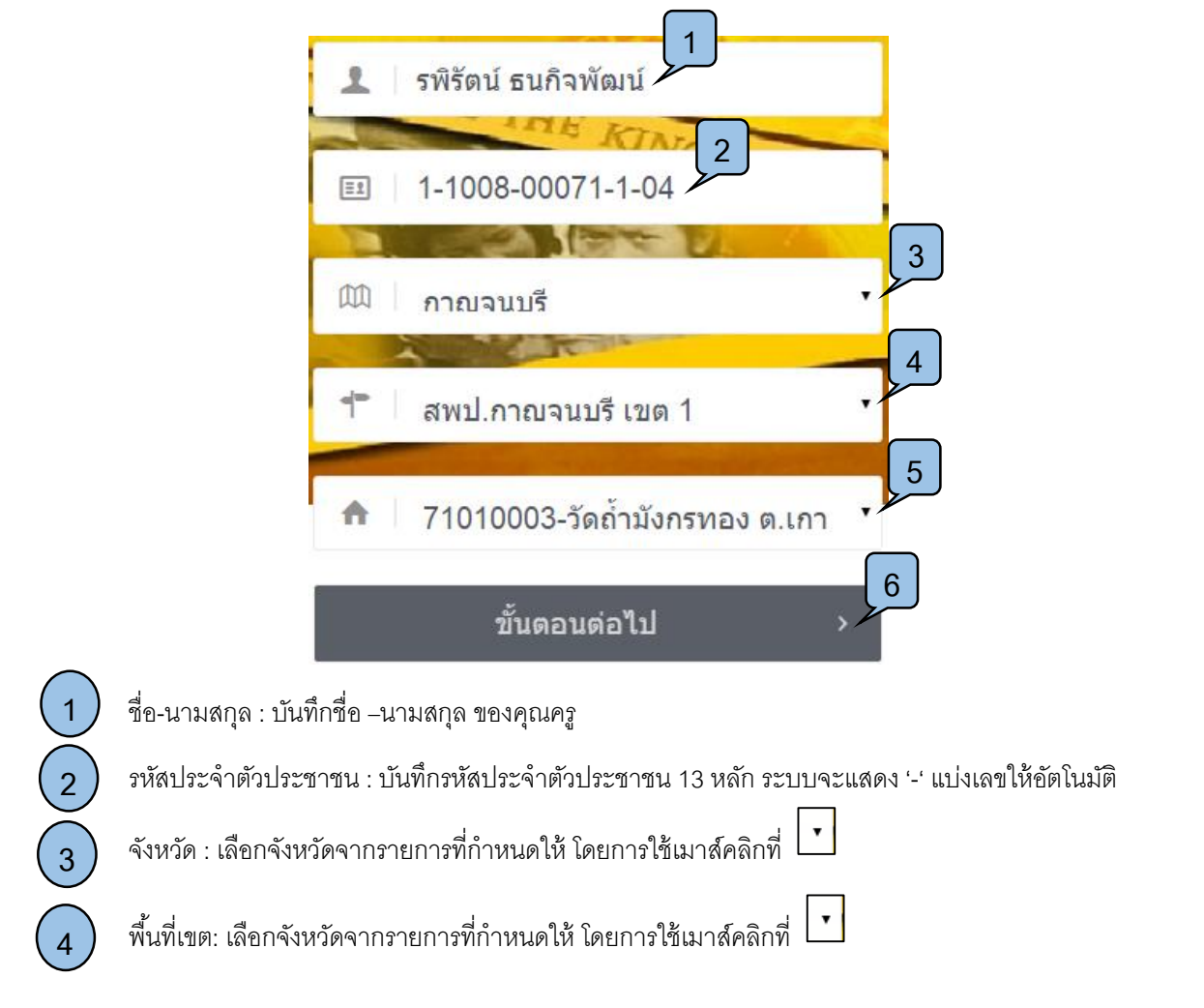

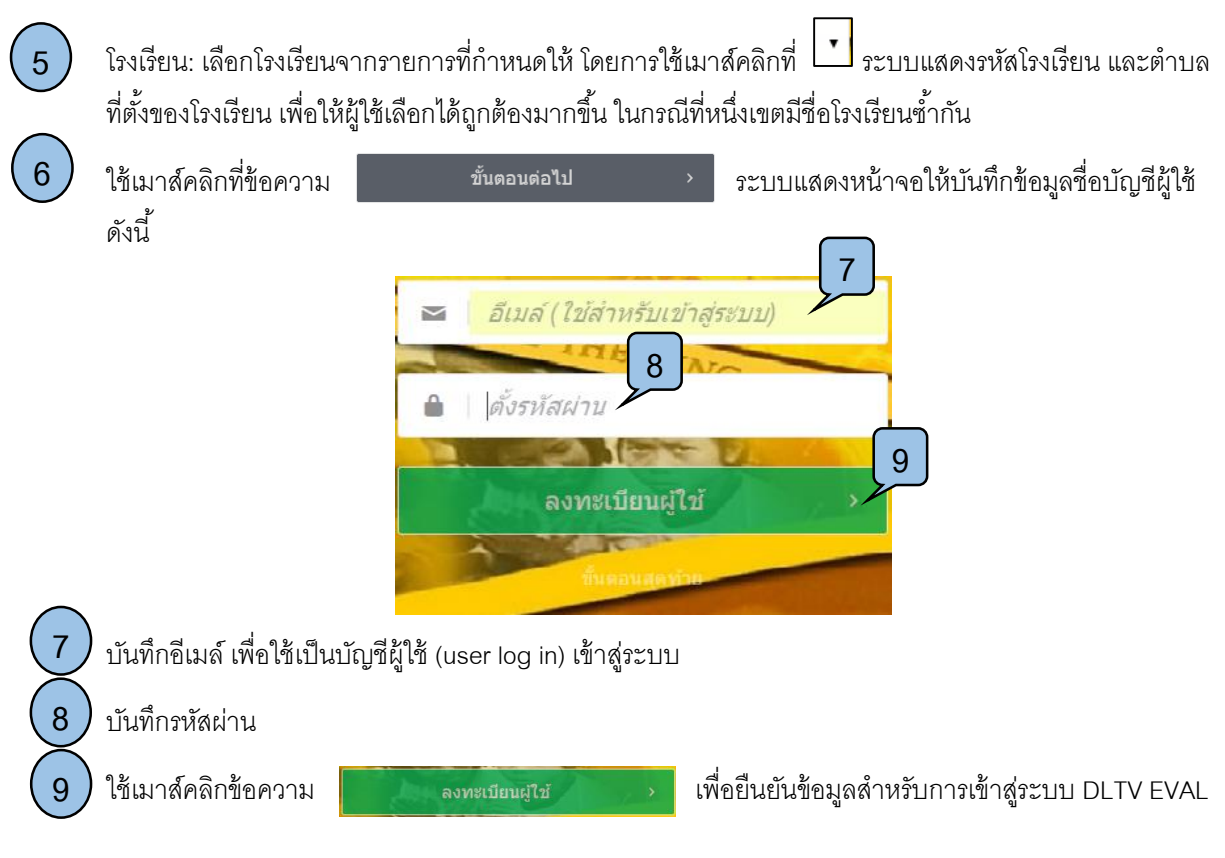

## 3. การเข้าใช้งานระบบประเมินผล (DLTV EVAL)

| ยินดีต้อนรับเข้าสู่<br>ธะบบประเมินผลการศึกษาทางไกลผ่าน<br>ดาวเทียม<br>อายางที่อว่าเรื่อง |
|------------------------------------------------------------------------------------------|
| กษัตริย์แห่งเทราโนโลยีสารสนเทราและการรึกษา                                               |
| มี ข้อบัญขัยไข่ (อีเมส์ที่ไข่สมัคร)       3     รหัสผ่าน       3     เข้าสู่ระบบ         |
| ระหารามีแกมไขโบกม<br>รอกระบบเศรษณฑรไว้ร่าน                                               |
| ป้า บันทึกชื่อบัญชีผู้ใช้ (user log in)                                                  |
| 2 บันทึกรหัสผ่าน                                                                         |
| 3 ใช้เมาส์ เข้าสู่ระบบ อาการ คลิกที่ข้อความที่ด้านล่างของหน้าจอ เพื่อเข้าสู่ระบบประเมิ   |

คู่มือการใช้งานระบบประเมินผลการศึกษาทางไกลผ่านดาวเทียมสำหรับครู v 1.0

## 4. บันทึกแฟ้มประวัติ

หลังจากล็อกอินเข้าสู่ระบบแล้ว ให้ดำเนินการตรวจสอบ และปรับปรุงแฟ้มประวัติส่วนตัวให้ถูกต้อง ตามขั้นตอน ดังนี้

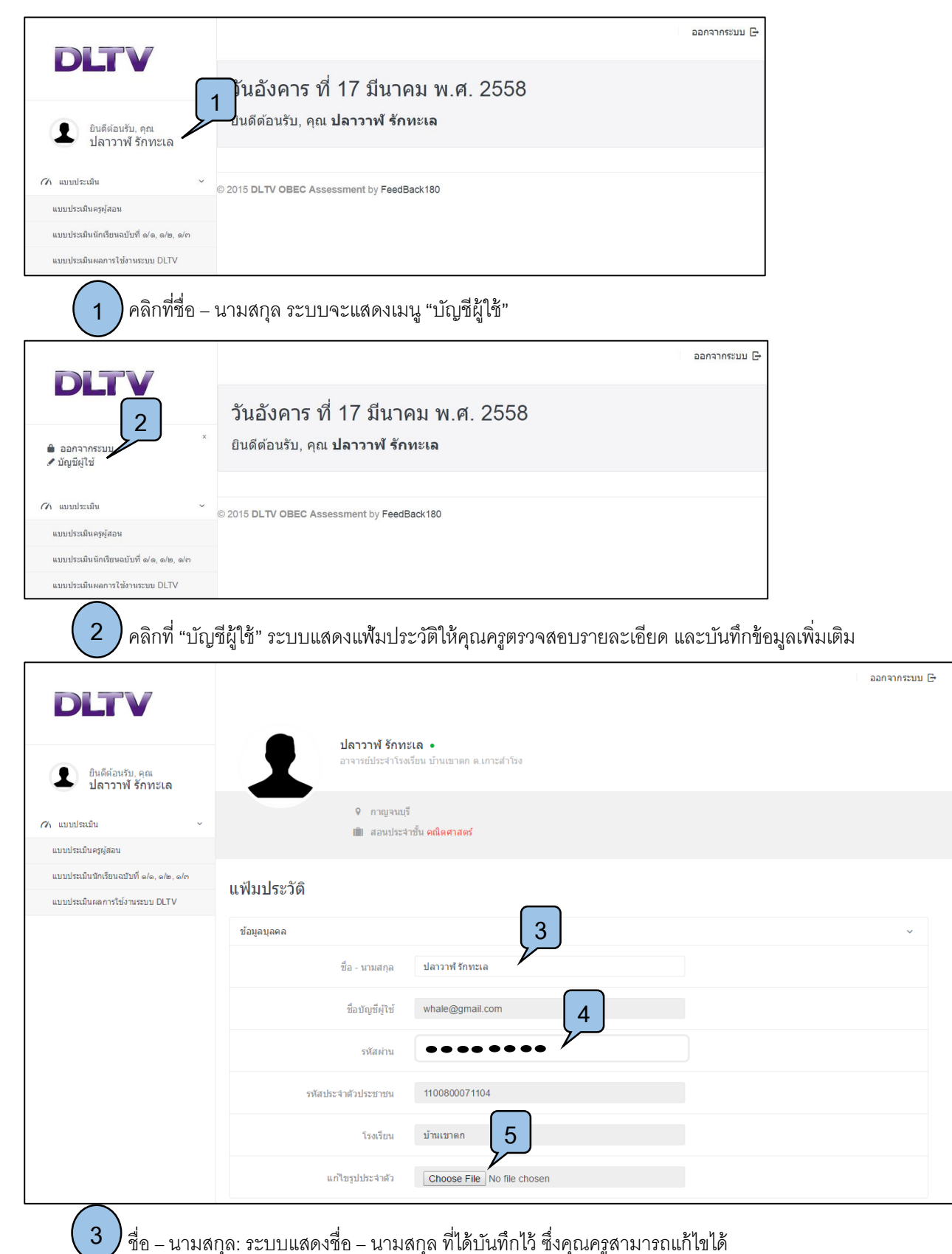

4) รหัสผ่าน: ระบบแสดงรหัสผ่าน ที่ได้บันทึกไว้ ซึ่งคุณครูสามารถแก้ไขได้ (กรุณาจำรหัสนี้ไว้ เพื่อนำไปใช้ในการเข้า สู่ระบบในครั้งต่อไป)

5 แก้ไขรูปประจำตัว: คลิกที่ข้อความ "Choose File" และเลือกรูปจากที่เก็บไว้ภายในเครื่องคอมพิวเตอร์เพื่อใช้เป็น รูปประจำตัว (หมายเหตุ: สามารถแก้ไขรูปประจำตัวได้ตั้งแต่วันที่ 20 มีนาคม 2558 เป็นต้นไป)

|                        | ข้อมูลการศึกษา                               |                   | <b>6</b>                            |
|------------------------|----------------------------------------------|-------------------|-------------------------------------|
|                        | วุฒิการศึกษา                                 | ปริญญาตรี         | 7                                   |
|                        | สาขาวิชา                                     | สาขาวิชา          |                                     |
|                        | ** กรณีที่จบมากกว่า 1 วุฒิการศึ              | กษา กรุณาเลือกบัน | ทึกเพียงรายการเดียว                 |
| 6 วฒิการศึกษา: เลือง   | าวฒิการศึกษาจากรายเ                          | าารที่กำหนด       | ให้ โดยการใช้เมาส์คลิกที่           |
| ********               |                                              | สี่ถนาให้เสีย     |                                     |
| พมายเหตุ: กรณ          | พเจบมากการา ๆ ผู้ผู้การเ                     | PIIITY'I 1741896  | แบบหมนาเวเพศ43, เกม เวเตสาวในเบหห   |
| 🥂 ลาขาวชา: บนทกลา      | าขาวขาทจบการศกษา                             |                   |                                     |
|                        | วิชาที่สอน                                   |                   | 8                                   |
|                        | ชั้นที่สอนปัจจุบัน                           | ชั้นที่สอนปัจจุบ  | йи <b>Ха</b>                        |
|                        | วิชาที่สอน                                   | ภาษาอังกฤษ        | 9                                   |
|                        | ** กรุณาบันทึกชั้นและวิชา ที่สอา             | นมากที่สุด        |                                     |
|                        |                                              | บันทึก            |                                     |
| c                      | 2015 DLTV OBEC Assessment                    | by FeedBack180    |                                     |
| 8 ซ้ำเที่สุดาเป้อองบับ | เับเท็กชั้บที่สุดบบได <u>ดบ</u> ับ โ         | โดยบับทึกสั้ง     | ที่มีชั่วโบเงสอบบากที่สด            |
|                        | א דו איד איד איד איד איד איד איד איד איד איד | ыппичшпи          | 2110 11 9 POL 7 LI 100 11 11 100 11 |
|                        |                                              |                   |                                     |

คลิกที่ปุ่ม
 <sup>บันทึก</sup> เพื่อยืนยันข้อมูลความถูกต้องของแฟ้มประวัติข้อมูล

## 5. ตอบแบบประเมิน

คุณครูสามารถเลือกแบบประเมินได้โดยการคลิกแถบเมนูที่อยู่ด้านล่างของชื่อ-นามสกุล แบบประเมินของคุณครูจะมีอยู่ด้วยกัน 3 ชุด 2 ลักษณะการประเมิน ดังนี้

5.1 แบบประเมินสำหรับคุณครูที่เป็นตัวแทนโรงเรียน เป็นผู้ประเมินเข้าระบบ (1 โรงเรียน คุณครูประเมินเพียงคนเดียวตามที่เคย ทำ) จะมีอยู่ 2 ชุด คือ

- แบบประเมินครูผู้สอน
- แบบประเมินนักเรียนฉบับที่ ๑/๑, ๑/๒, ๑/๓

5.2 แบบประเมินสำหรับคุณครูที่ <u>ต้องทำประเมินทุกคน</u> มีอยู่ 1 ชุด คือ

• แบบประเมินผลการใช้งานระบบ DLTV

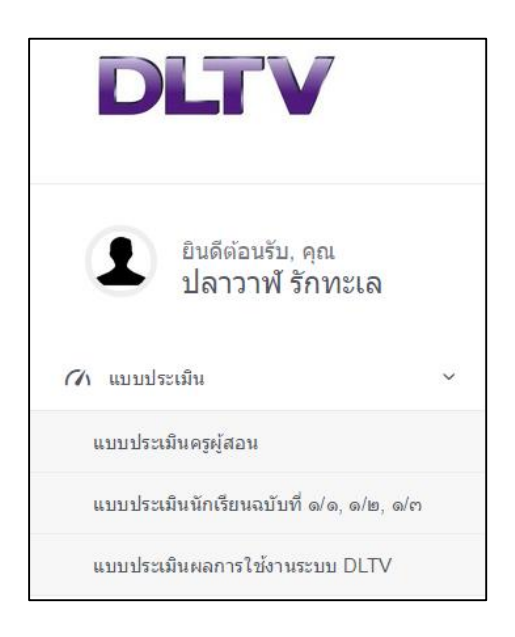

แบบประเมินครูผู้สอน

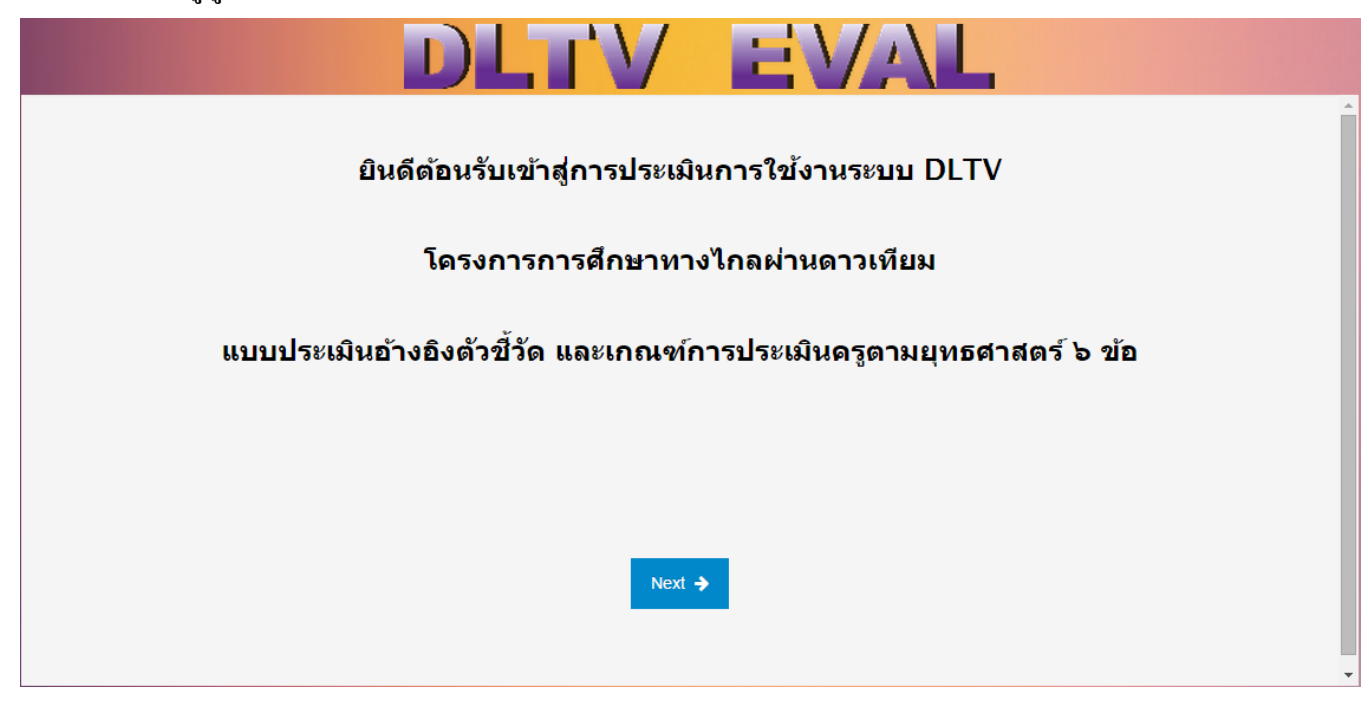

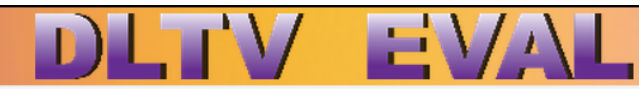

#### ้โปรดประเมินคุณภาพครูผู้สอน ตามตัวขี้วัด ดังนี้

เกณฑ์การให้คะแนน <mark>สำหรับตัวชี้วัดที่ ๑ และ ต</mark>

- ๑. ปฏิบัติได้ครบทั้ง ๔ รายการ ได้ ๔ คะแนน
- ๒. ปฏิบัติรายการที่ ๑ และปฏิบัติรายการอื่นอีก ๒ รายการ ได้ ๓ คะแนน
- ๓. ปฏิบัติรายการที่ ๑ และปฏิบัติรายการอื่นอีก ๑ รายการ ได้ ๒ คะแนน
- นฏิบัติได้ ๑ รายการ ได้ ๑ คะแนน

เกณฑ์การให้คะแนน สำหรับตัวชี้วัดที่ ๒, ๔, ๕ และ ๖

- ๑. ปฏิบัติได้ ๔ รายการ ได้ ๔ คะแนน
- ๒. ปฏิบัติได้ ๓ รายการ ได้ ๓ คะแนน
- ๓. ปฏิบัติได้ ๒ รายการ ได้ ๒ คะแนน
- เปฏิบัติได้ ๑ รายการ ได้ ๑ คะแนน

| ตัวขี้วัดที่ ๑: จัดห้องเรียนได้เหมาะสมและเอื้อต่อการเรียนรู้                                                                                                    | ම ව ස ය                         |
|----------------------------------------------------------------------------------------------------|---------------------------------|
| รายการพิจารณา:<br>๑. ระบบสัญญาณภาพและเสียงใช้การได้ดี<br>๒. การจัดโต๊ะ เก้าอี้นักเรียนเหมาะสม<br>๓. ห้องเรียนสะอาด<br>๔. ห้องเรียนเป็นระเบียบ                                                                                                  | $\odot \odot \odot \odot$       |
| <mark>ตัวขี้วัดที่ ๒: เตรียมการสอนล่วงหน้าและมอบหมายงานครั้งต่อไป<br/>รายการพิจารณา:<br/>๑. ครูเตรียมสื่อวัสดุ และอุปกรณ์<br/>๒. ครูเตรียมใบงาน และใบความรู้<br/>๓. นักเรียนมีการจัดเตรียมวัสดุ และอุปกรณ์<br/>๔. ครูเตรียมกิจกรรมเสริม</mark> | $\odot$ $\odot$ $\odot$ $\odot$ |

| ตัวขี้วัดที่ e: ร่วมจัดการเรียนการสอนไปพร้อมกับครูต้นทาง                                                                          |      |
|----------------------------------------------------------------------------------------------------|------|
| รายการพิจารณา:                                                                                                    |      |
| ด. รวมจุดการเรยนรูพรอมกบครู เรงเรยนดนทางทุกครง<br>๒.   ใช้สวนขชาวเพื่อนดื่อน                                                      | 0000 |
| ๒. เทศ แนะน แพมเตม<br>๛_คแอกำลังบัตรียบตลอดเวลววัดการเรียบการสอบ                                                                  | 0000 |
| <ul> <li>๗. ๗. ๓๓๓ การธารรรม และ เรื่อง การเรื่อนการสอน</li> <li>๙. ช่วยแก้ปัญหาที่เกิดขึ้นระหว่างการจัดการเรียนการสอน</li> </ul> |      |
| ตวขวดท ๔: สรุบสาระสาคญรวมกบนกเรยนและบนทกผลหลงการจดการเรยนการ<br>สอนทุกครั้ง                                                       |      |
| รายการพิจารณา:                                                                                                    |      |
| ด. สรุปสาระสำคัญร่วมกับนักเรียน                                                                                                   | 0000 |
| ๒. ทบทวนภาระงานของนักเรียน                                                                                                    |      |
| e. บันทึกผลการจัดการเรียนการสอนทุกครั้ง                                                                                           |      |
| < บ้ายอการวัดการเรียบการสอบไปใช้สอบช่อบเสริม                                                                                      |      |

| ๑. มีเครื่องมือวัดผลการเรียนรู้                                |                           |
|----------------------------------------------------------------|---------------------------|
| ๒. ดำเนินการวัดผลการเรียนรู <sup>้</sup>                       | $\circ \circ \circ \circ$ |
| e. รวบรวม วิเคราะห์ข้อมูลแล <sup>้</sup> ะประเมินผลการเรียนรู้ |                           |
| <ol> <li>นำผลการประเมินไปปรับปรุงการเรียนการสอน</li> </ol>     |                           |
| รายการพิจารณา:<br>๑ มีตารวงสอบช่อมเสริมนอกตารวงออกอากาศ        |                           |

Next 🔶

แบบประเมินนักเรียนฉบับที่ ๑/๑, ๑/๒, ๑/๓

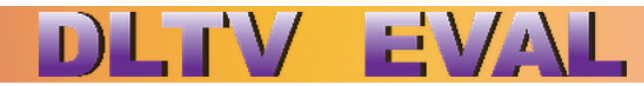

#### ยินดีต้อนรับเข้าสู่การประเมินการใช้งานระบบ DLTV

#### โดรงการการศึกษาทางไกลผ่านดาวเทียม

แบบประเมินนักเรียน ฉบับที่ ด/ด, ด/๒, ด/๓

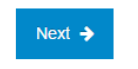

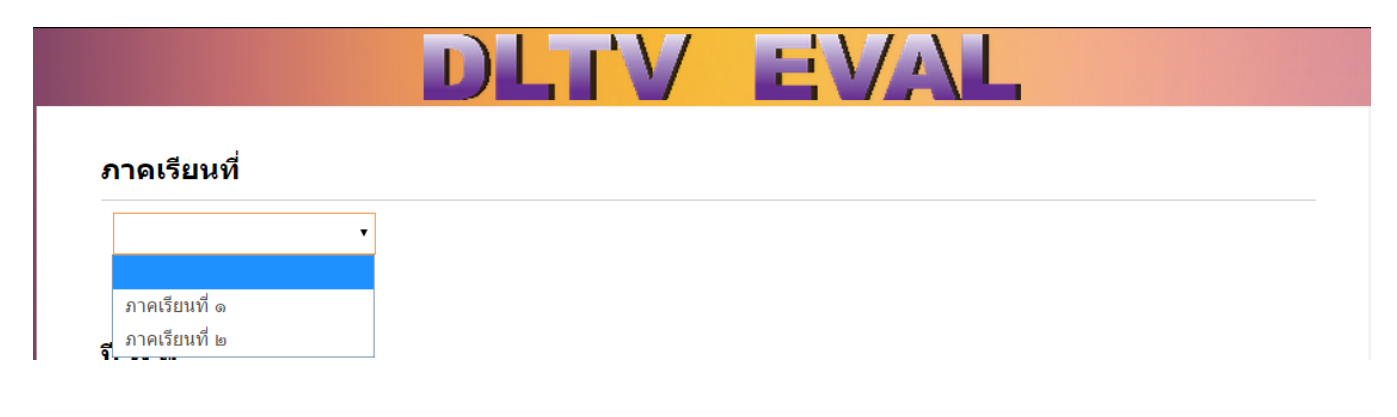

ปี พ.ศ.

|           | • |
|-----------|---|
|           |   |
| พ.ศ. ២୯୯୩ |   |
| W.A. ಅಡಡಡ |   |

#### โปรดระบุจำนวนนักเรียนที่ประเมินดุณลักษณะอันพึงประสงด์

|                   | นักเรียน<br>ทั้งหมด | ผ่าน | ดี | ดีเยี่ยม |
|-------------------|---------------------|------|----|----------|
| ประถมศึกษาปีที่ ๑ | 0                   | 0    | 0  | 0        |
| ประถมศึกษาปีที่ ๒ | 0                   | 0    | 0  | 0        |
| ประถมศึกษาปีที่ ค | 0                   | 0    | 0  | 0        |
| ประถมศึกษาปีที่ ๔ | 0                   | 0    | 0  | 0        |
| ประถมศึกษาปีที่ ๔ | 0                   | 0    | 0  | 0        |
| ประถมศึกษาปีที่ ๖ | 0                   | 0    | 0  | 0        |

คู่มือการใช้งานระบบประเมินผลการศึกษาทางไกลผ่านดาวเทียมสำหรับครู v 1.0

#### โปรดระบุจำนวนนักเรียนที่ประเมินการอ่าน คิดวิเคราะห์ และเขียนได้

|                   | นักเรียน<br>ทั้งหมด | ผ่าน | ดี | ดีเยี่ยม |
|-------------------|---------------------|------|----|----------|
| ประถมศึกษาปีที่ ๑ | 0                   | 0    | 0  | 0        |
| ประถมศึกษาปีที่ ๒ | 0                   | 0    | 0  | 0        |
| ประถมศึกษาปีที่ ๓ | 0                   | 0    | 0  | 0        |
| ประถมศึกษาปีที่ ๔ | 0                   | 0    | 0  | 0        |
| ประถมศึกษาปีที่ ๙ | 0                   | 0    | 0  | 0        |
| ประถมศึกษาปีที่ ๖ | 0                   | 0    | 0  | 0        |

### โปรดระบุผลสัมฤทธิ์ทางการเรียนของนักเรียน

|                   | คะแนนเฉลี่ย | คะแนนเฉลี่ย |
|-------------------|-------------|-------------|
|                   | ปีที่แล้ว   | ปีปัจจุบัน  |
| ประถมศึกษาปีที่ ๑ | 0           | 0           |
| ประถมศึกษาปีที่ ๒ | 0           | 0           |
| ประถมศึกษาปีที่ ๓ | 0           | 0           |
| ประถมศึกษาปีที่ ๔ | 0           | 0           |
| ประถมศึกษาปีที่ ๔ | 0           | 0           |
| ประถมศึกษาปีที่ ๖ | 0           | 0           |

#### โปรดระบุผลการประเมินดุณภาพการศึกษาขั้นพื้นฐาน

|                   | สังคมศึกษาค | ณิตศาสตร์ | ภาษา<br>อังกฤษ | ภาษา<br>ไทย | วิทยาศาสตร์ | สุขศึกษา<br>์ และ<br>พลศึกษา | ศิลปะ | การงาน<br>อาชีพ<br>เทคโนโลยี |
|-------------------|-------------|-----------|----------------|-------------|-------------|------------------------------|-------|------------------------------|
| ประถมศึกษาปีที่ ๑ | 0           | 0         | 0              | 0           | 0           | 0                            | 0     | 0                            |
| ประถมศึกษาปีที่ ๒ | 0           | 0         | 0              | 0           | 0           | 0                            | 0     | 0                            |
| ประถมศึกษาปีที่ ๓ | 0           | 0         | 0              | 0           | 0           | 0                            | 0     | 0                            |
| ประถมศึกษาปีที่ ๔ | 0           | 0         | 0              | 0           | 0           | 0                            | 0     | 0                            |
| ประถมศึกษาปีที่ ๙ | 0           | 0         | 0              | 0           | 0           | 0                            | 0     | 0                            |
| ประถมศึกษาปีที่ ๖ | 0           | 0         | 0              | 0           | 0           | 0                            | 0     | 0                            |
|                   |             |           |                |             |             |                              |       |                              |

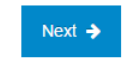

#### แบบประเมินผลการใช้งานระบบ DLTV

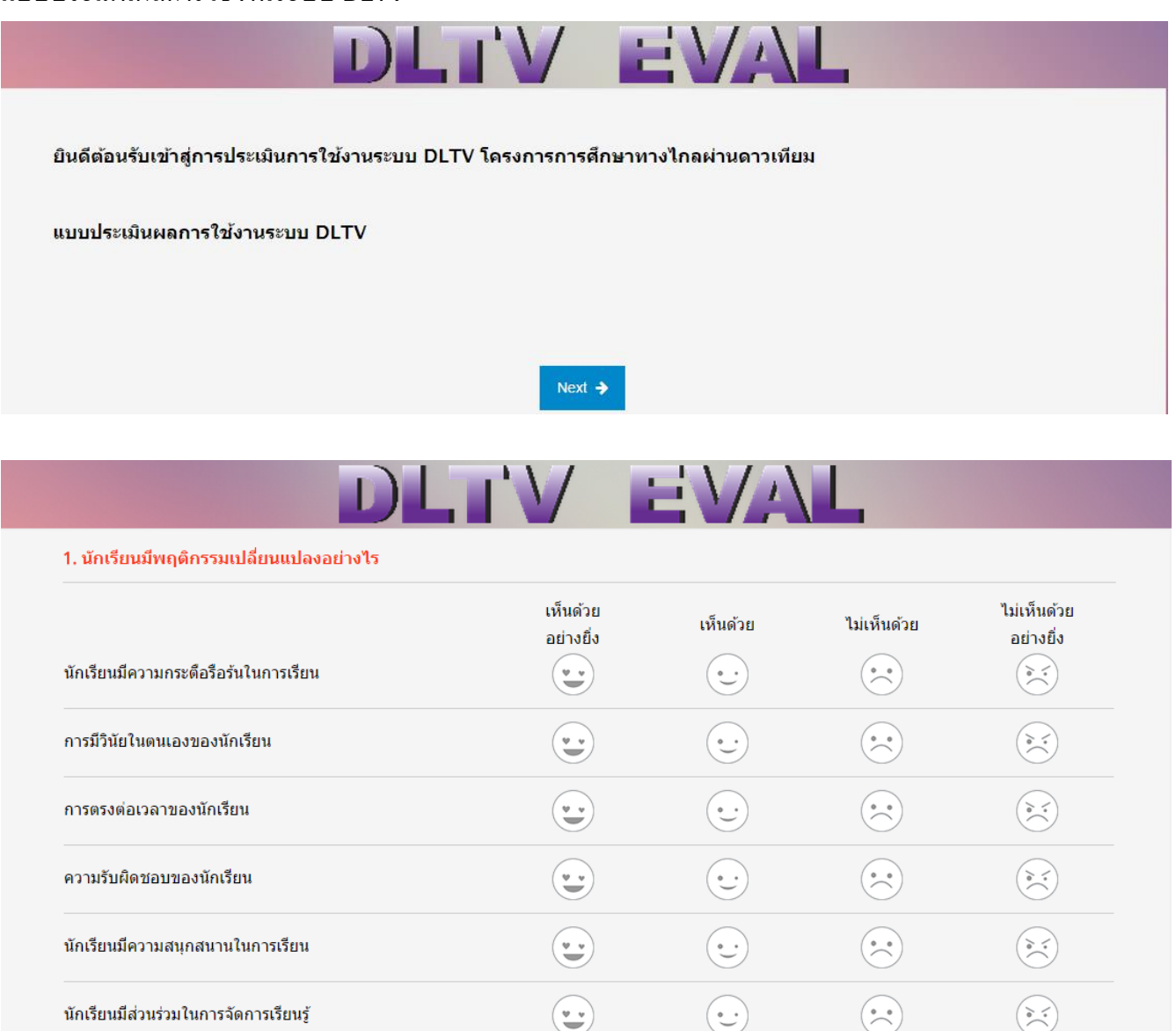

#### 2. ความพึงพอใจในภาพรวมของการจัดการเรียนการสอนด้วย DLTV

| ครูมีความพึงพอใจในภาพรวมของการจัดการเรียนการสอนด้วย DLTV                 | เห็นด้วย<br>อย่างยิ่ง | เห็นด้วย<br>•••    | ไม่เห็นด้วย<br>••• | ไม่เห็นด้วย<br>อย่างยิ่ง<br>() |
|--------------------------------------------------------------------------|-----------------------|--------------------|--------------------|--------------------------------|
| DLTV ช่วยให้ครูจัดการเรียนรู้สะดวกมากขึ้นในสาระที่ไม่ถนัด                |                       | •••                | •••                | ()<br>()<br>()                 |
| DLTV ช่วยลดภาระในการจัดการเรียนรู้                                       | •••                   | $\overline{\cdot}$ | •••                | ()<br>()<br>()<br>()           |
| DLTV ช่วยเพิ่มโอกาสให้กับผู้เรียนได้เรียนรู้กับครูที่หลากหลาย            | •••                   | •••                | •••                | ()<br>()<br>()                 |
| DLTV ช่วยให้ครูเรียนรู้ด้านทักษะการสอนใหม่ๆ ด้านการผลิตสื้อ กับครูต้นทาง |                       | •••                | •••                | ()<br>)<br>)<br>)<br>)         |
|                                                                          |                       |                    |                    |                                |

Next 🔶